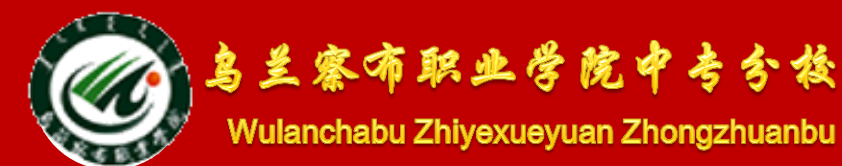

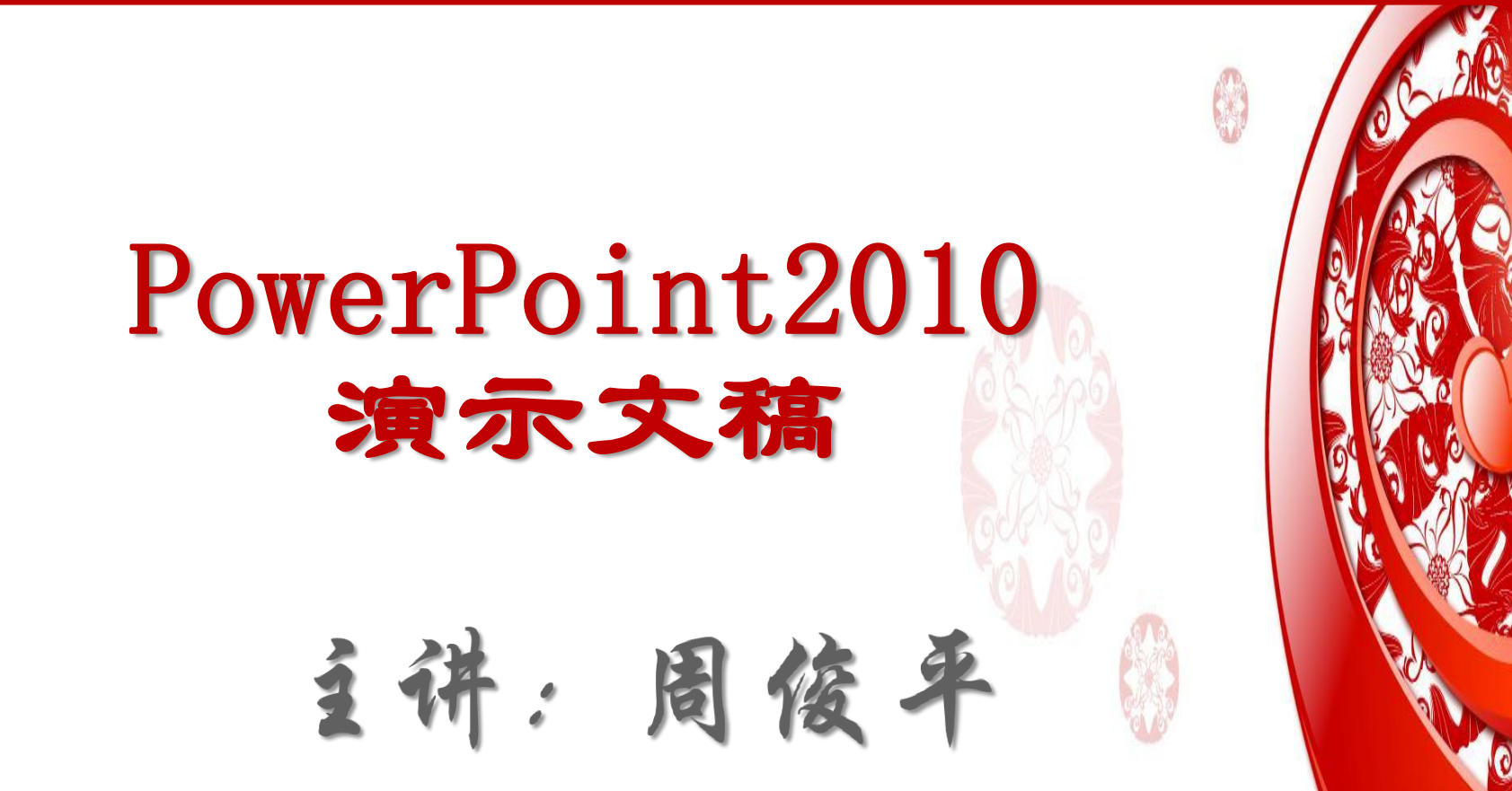

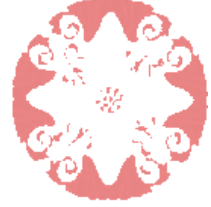

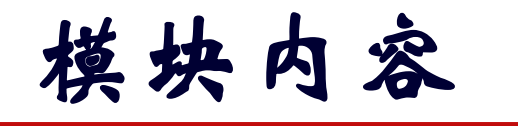

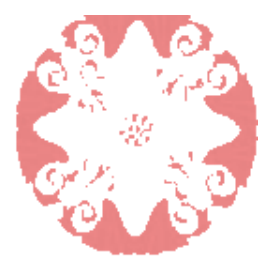

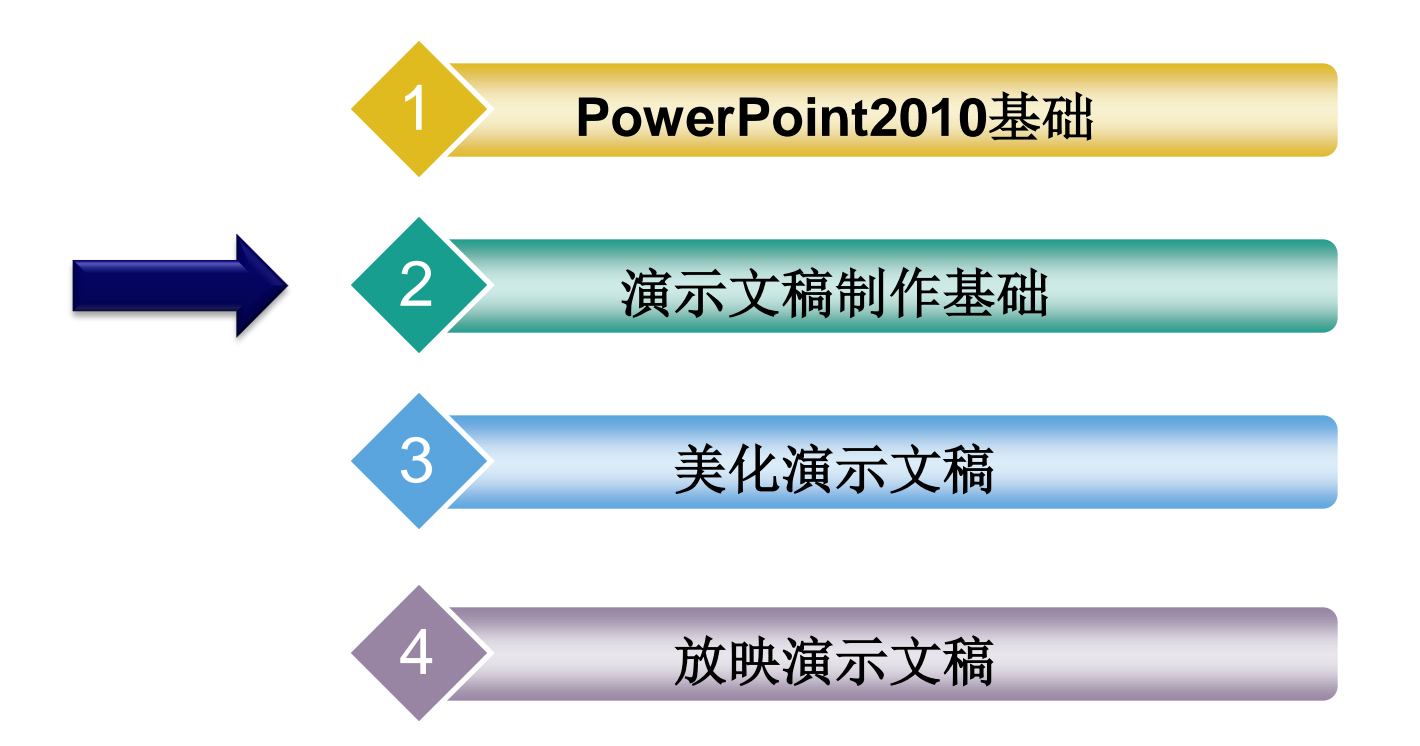

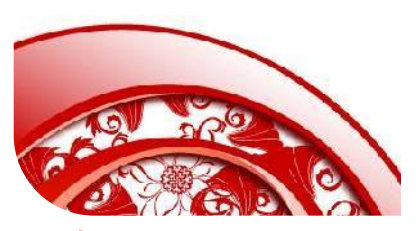

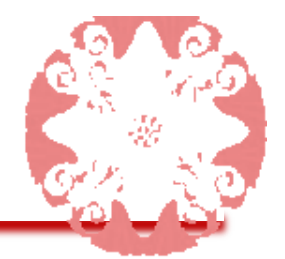

## 模块二: 演示文稿制作基础

内容摘要: 演示文稿的主要功能是向用户传达一些简单 而重要的信息,这些信息主要是由文本、图形、媒体等 构成的,本模块主要介绍在幻灯片中如何插入文本和图 形对象

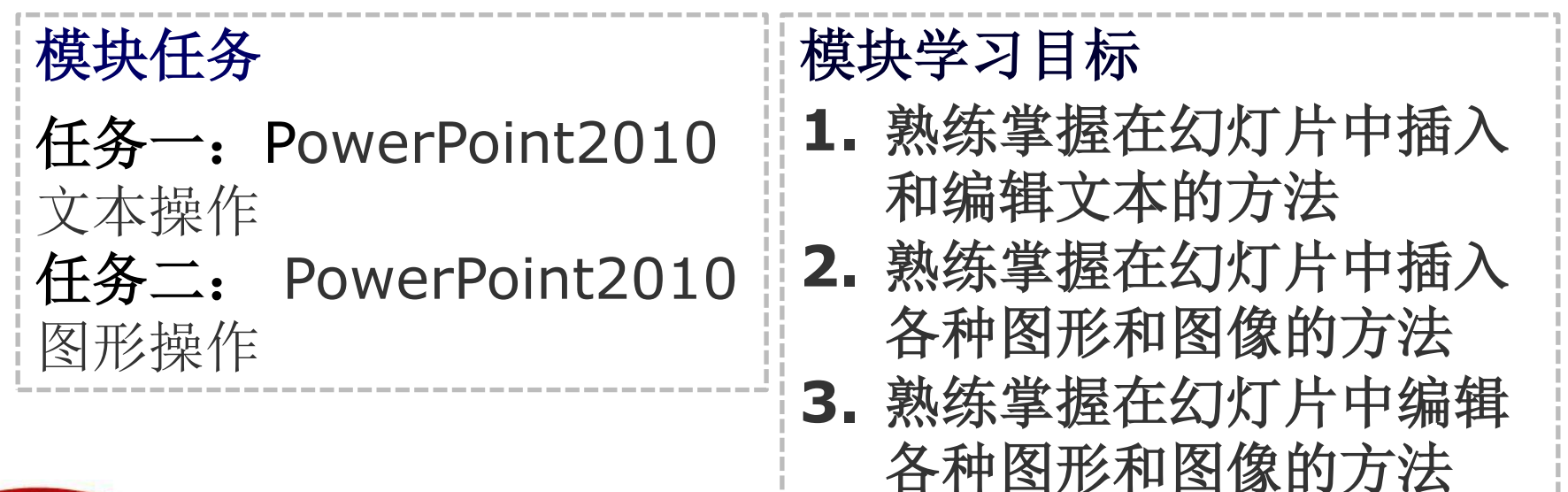

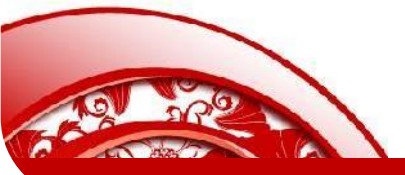

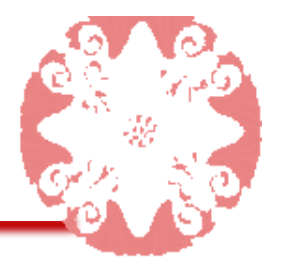

任务一: PowerPoint2010的文本操作

演示文稿的标题、说明性文字都是文本,文本幻 灯片是幻灯片中应用最广泛的一类。

本任务的具体目标要求如下:

1. 掌握在幻灯片中添加文本的方法

2. 掌握编辑占位符与文本框的方法

3. 掌握在幻灯片中设置文本字体与段落的方法

4. 熟练掌握插入艺术字的方法

5. 可以在幻灯片中插入数学公式

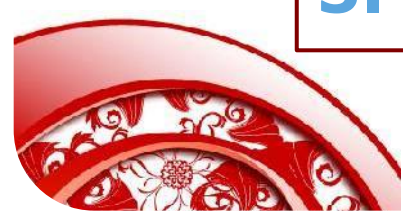

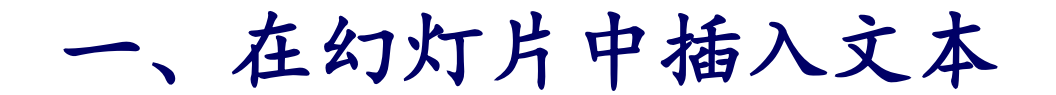

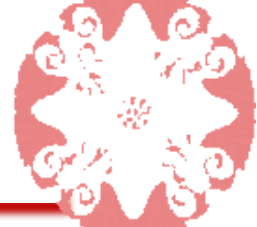

## 1、在占位符中添加文本

占位符是幻灯片中的各种虚线边 框,每个占位符都有提示文字。

| <ul> <li>● 単击此处添加文本</li> <li>単击此处添加京题</li> <li>● 単击此处添加文本</li> <li>■ ■ ■</li> <li>■ ■</li> <li>■ ■&lt;</li></ul> |           | 单击此处添加标题   |
|----------------------------------------------------------------------------------------------------|-----------|------------|
| 单击此处添加标题                                                                                                    |           | • 单击此处添加文本 |
| 単击此处添加副标题                                                                                                    | 单击此处添加标题  |            |
| 半山此处称加酌你透                                                                                                    | <u> </u>  |            |
|                                                                                                    | 平山此处称加副你应 |            |

占位符在幻灯片中的位置、大小和 格式称为幻灯片的<mark>版式</mark>。

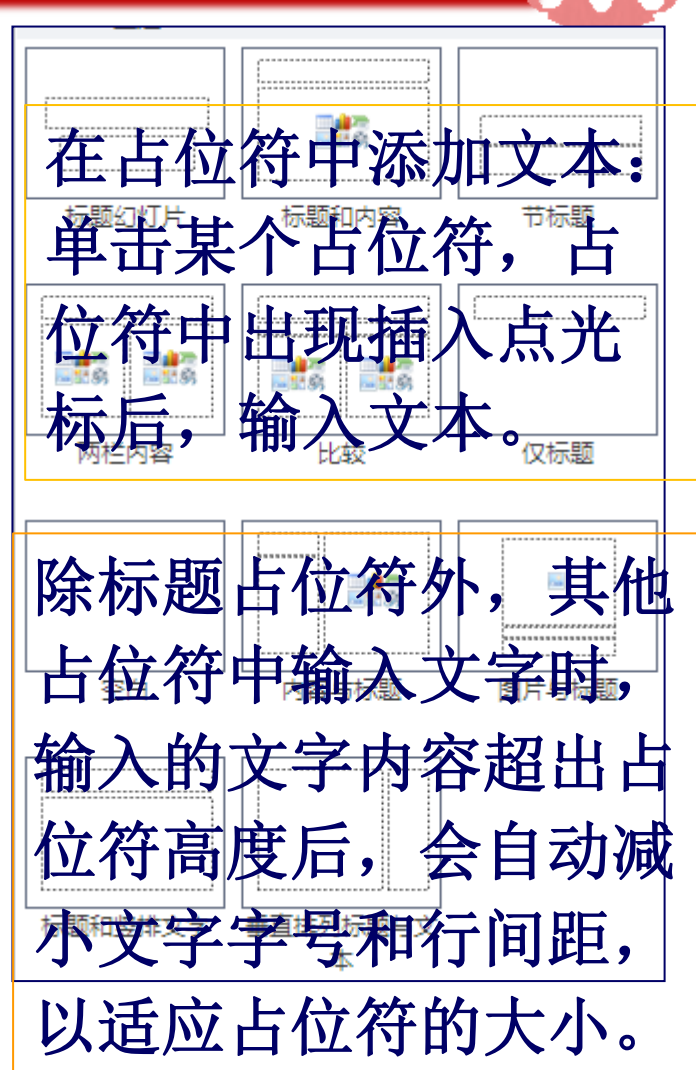

一、在幻灯片中插入文本

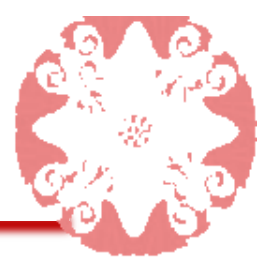

## 2、使用文本框添加文本

#### 插入文本框的方法

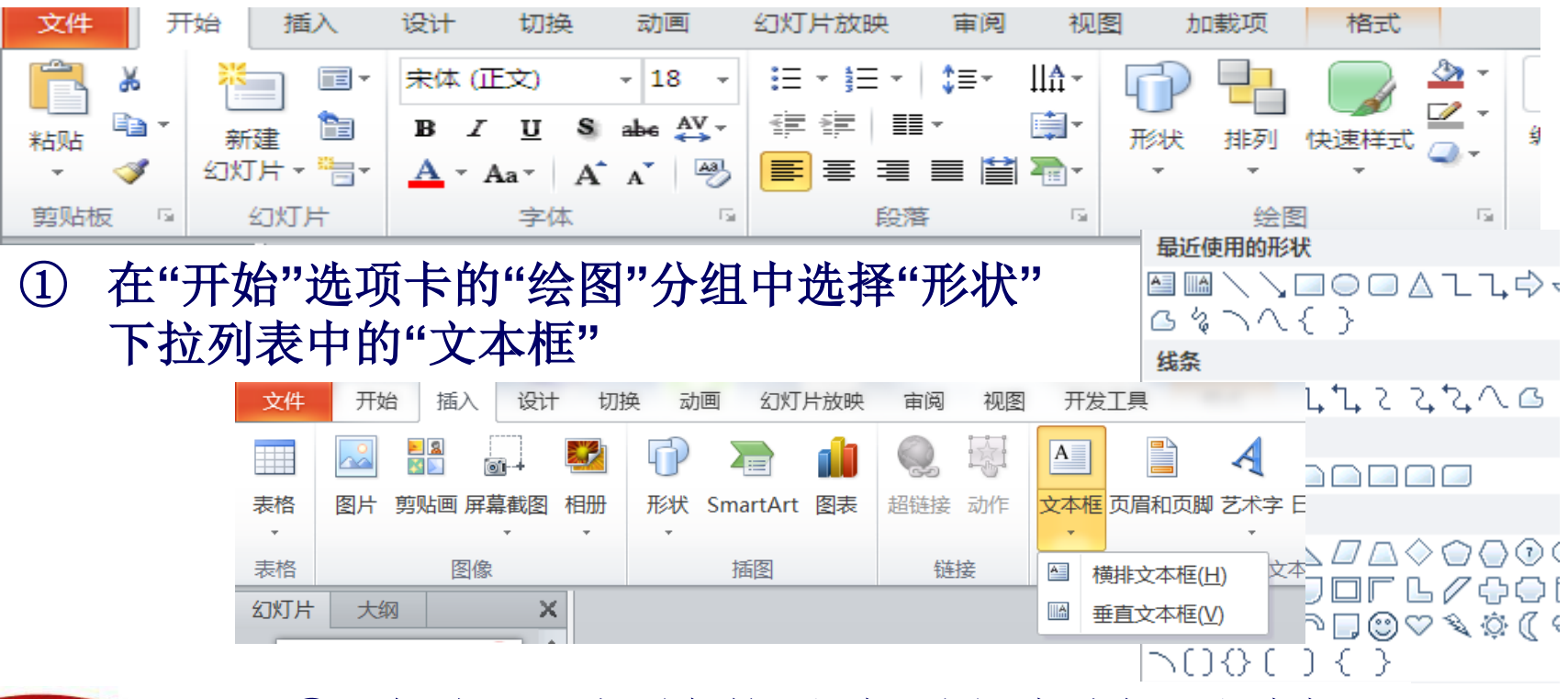

② 在"插入"选项卡的"文本"分组中选择"文本框"

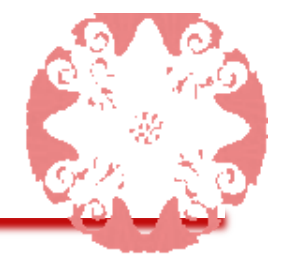

 激活:单击占位符或文本框,将出现插入点光标、 虚线边框和尺寸控点。
 逸中:单击占位符或文本框的边框,插入点光标消 失,显示为实线边框。
 移动:在激活或选中状态下,将鼠标指向占位符或 文本框的边框,当鼠标指针变成双十字箭头形状时, 拖动鼠标进行移动操作。

④ 缩放: 在激活或选中状态下,拖动尺控点。
 ⑤ 删除: 在选中状态下,按Backspace/Delete键。

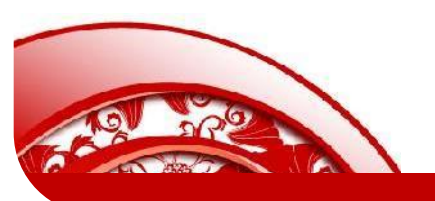

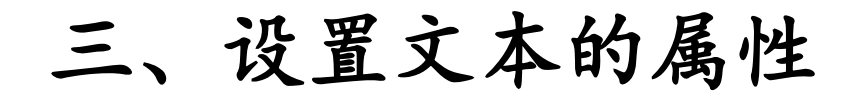

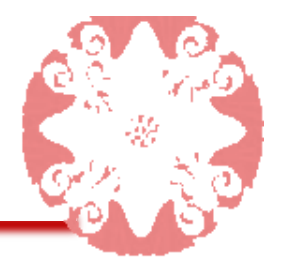

1、设置文本的字体格式

## 2、设置文本的段落格式

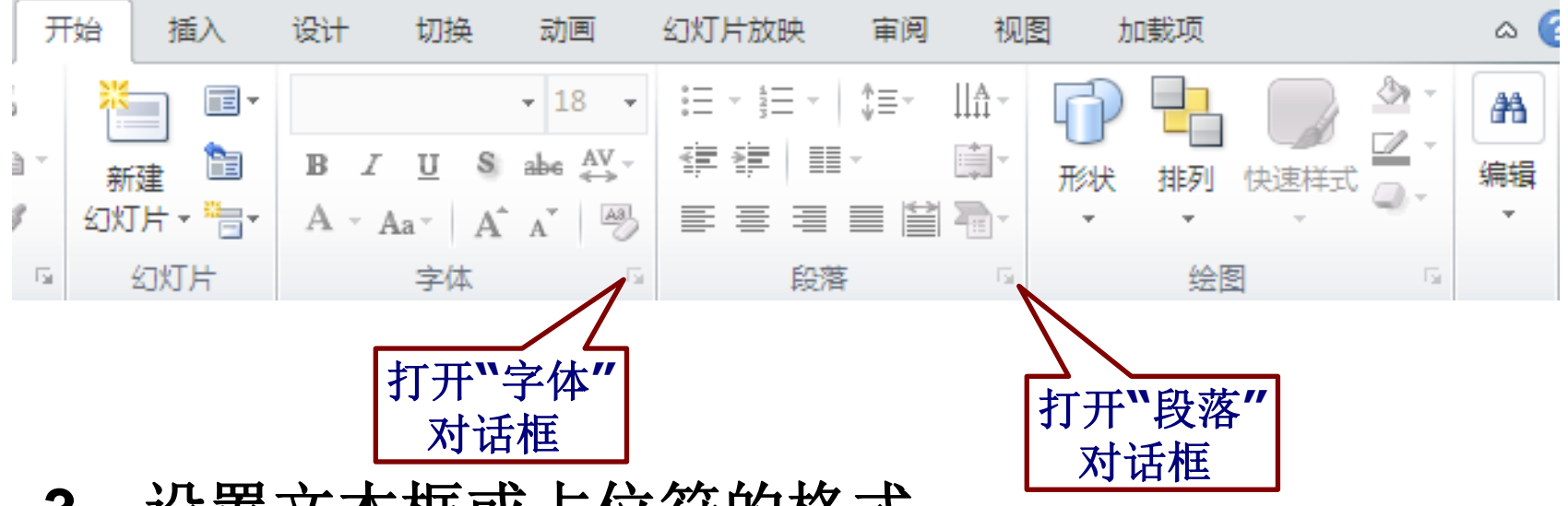

3、设置文本框或占位符的格式

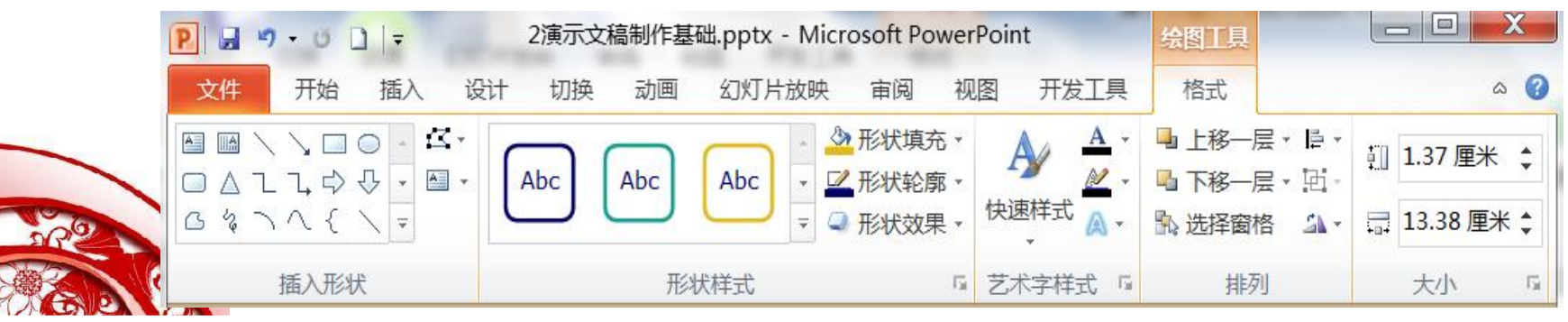

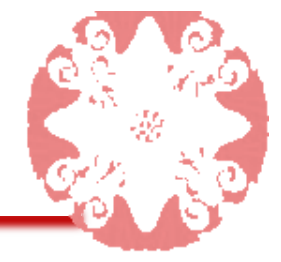

## 艺术字是一种特殊的图形文字,常用在幻灯片的标题文字中。 1、插入艺术字

| P 🔒 | <b>9</b> • 0 |       | -    | 2000 | -  | -        | -   | h   | Frank | -   |           | 10.34 | 2演示5  | 之稿制作 | 基础.pp | tx - Mi | crosoft | PowerP | oint |
|-----|--------------|-------|------|------|----|----------|-----|-----|-------|-----|-----------|-------|-------|------|-------|---------|---------|--------|------|
| 文件  | 开始           | 1 插入  | 设计   | 切换   | 动  | 画 幻灯     | 甘放映 | 审阅  | 视图    | 开发  | <b>工具</b> |       |       |      |       |         |         |        |      |
|     |              |       |      |      | P  |          |     |     |       | Α   |           | A     | 5     | #    |       | π       | Ω       | G      |      |
| 表格  | 图片           | 剪贴画 月 | 屏幕截图 | 相册   | 形状 | SmartArt | 图表  | 超链接 | 动作    | 文本框 | 页眉和页脚     | 艺术字   | 日期和时间 | 幻灯   | 对象    | 公式      | 符号      | 视频     | 音频   |
|     |              |       | *    |      | *  |          |     |     |       | *   |           | *     |       | 片编号  |       | •       |         | •      | *    |
| 表格  |              | 图     | 像    |      |    | 插图       |     | 链   | 接     |     |           | 文     | 本     |      |       | 符       | 号       | 媒      | [体   |

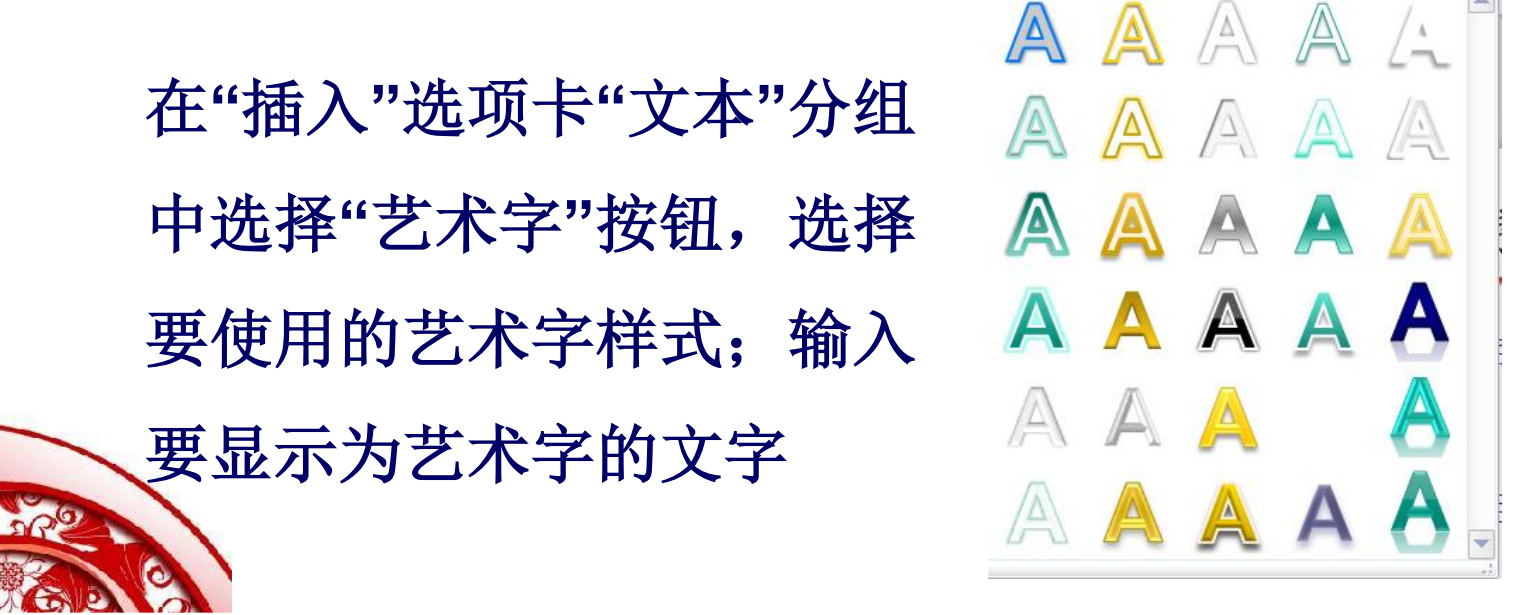

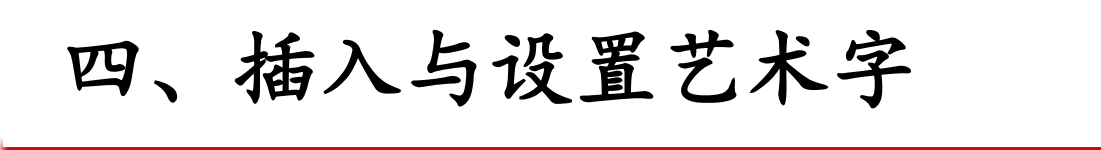

2、设置艺术字

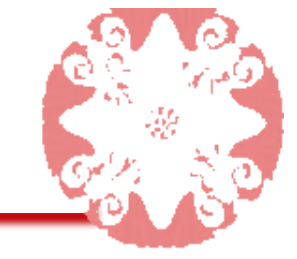

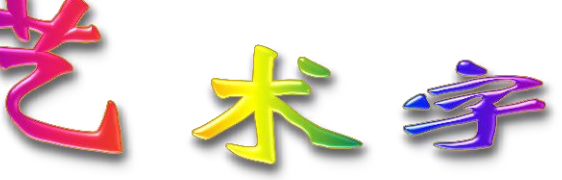

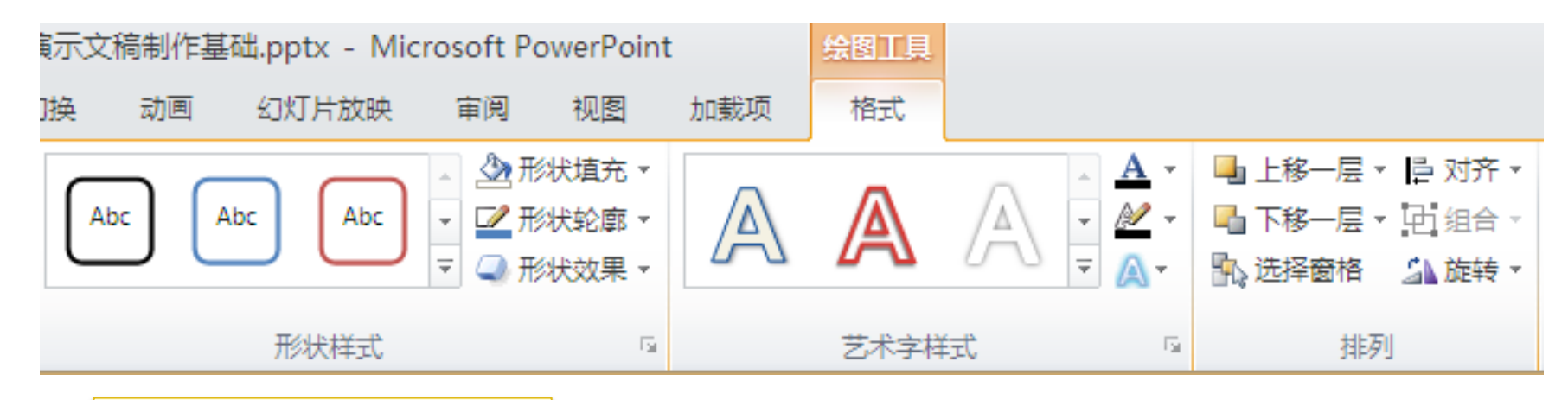

形状样式:对艺术字的 形状(即文本框)样式 进行设置,包括有颜色 填充和各种效果。 艺术字样式:对艺术字本 身进行设置,包括有 Office自带的快速样式, 还可以自己进行设置。 排列:对艺术 字进行排列和 旋转设置。

## 五、插入公式

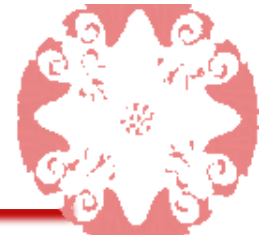

 $x = \frac{-b \pm \sqrt{b^2 - 4ac}}{2a}$ 

π 插入新公式(])

#### 在"插入"选项卡"文本"分组中选择"对象"按钮,在打开的"插入对象" 对话框中选择"Microsoft 公式 3.0",在公式编辑器中进行公式编辑。

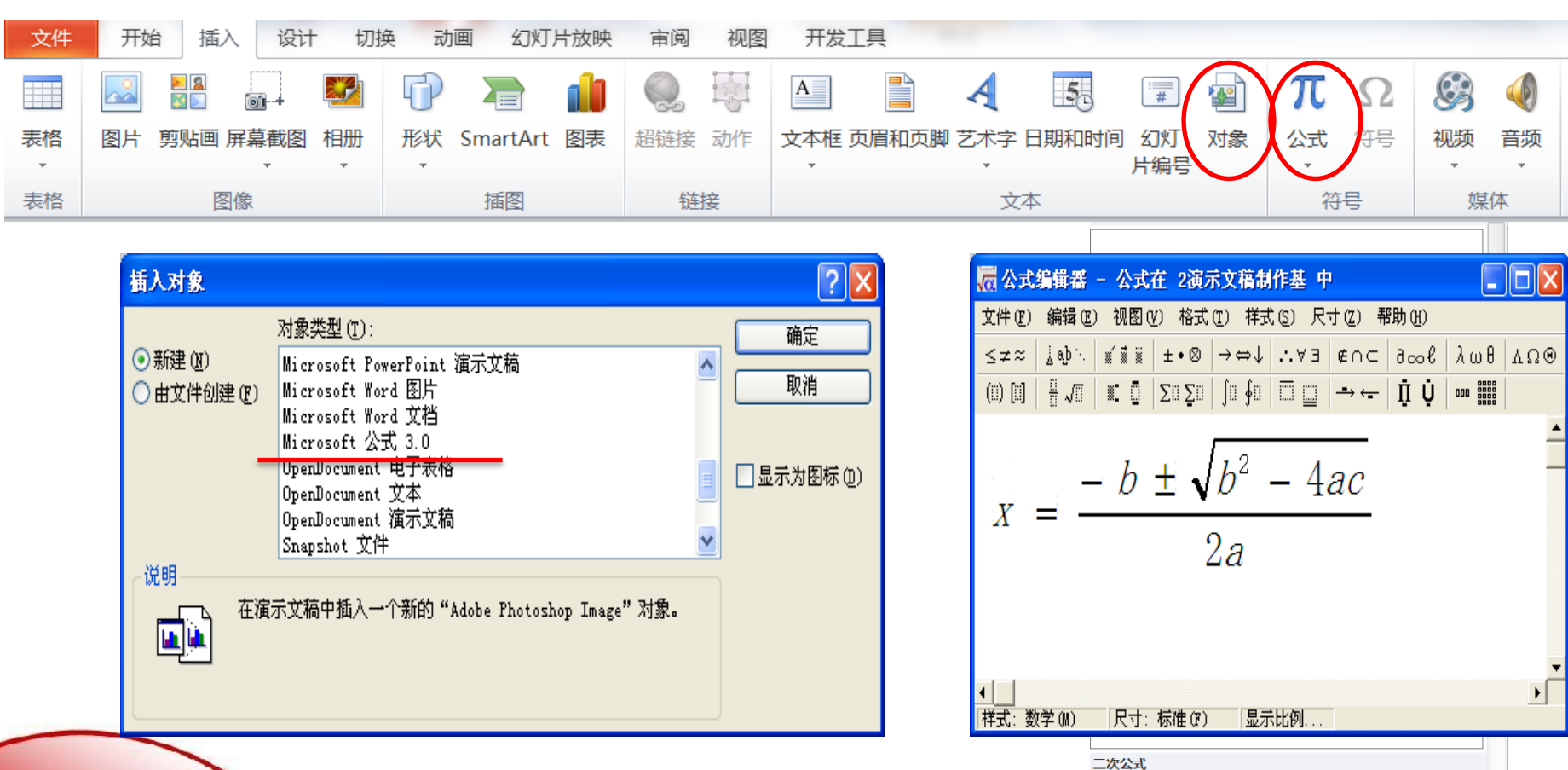

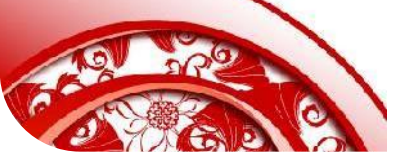

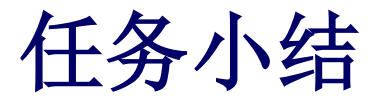

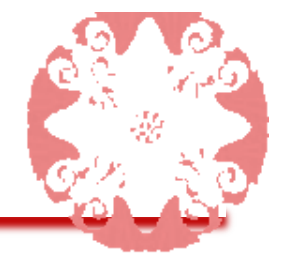

本任务主要介绍了幻灯片文本的输入,文本的字体格式和段 落格式设置,以及在幻灯片中插入与编辑艺术字和公式的方 法。为幻灯片添加文本应考虑演示文稿的类型、使用场合、 实际应用等因素,并且内容尽量简明扼要,格式设置也不宜 太过于花哨,应多注意和把握演示文稿的主题和展示对象等。 多方面因素,将演示文稿的内容以简单明了、科学合理与艺 术性相结合的形式展现出来。

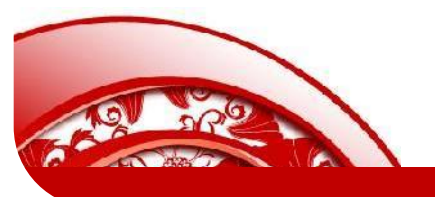

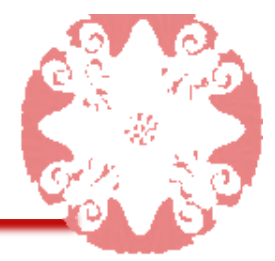

图形也是幻灯片中的主要元素,图形可以给人带来视觉冲击,有时候 看到的效果比文本更有效。在幻灯片中使用的图形对象通常是对文本 内容进行补充的,从而使文本内容更直观明了,同时也增加幻灯片的 观赏性。

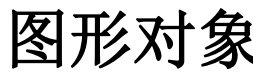

| 象 | 1. 图片<br>2. 剪贴画<br>3. 表格<br>4. 形状 | 5. 图表<br>6. SmartArt图形<br>7. 相册 |
|---|-----------------------------------|---------------------------------|
|---|-----------------------------------|---------------------------------|

本任务的具体目标要求如下:

- 1. 熟练掌握插入与编辑图片的方法
- 2. 熟练掌握在幻灯片中绘制与编辑图形的方法
- 3. 掌握在幻灯片中插入及编辑图表与表格的方法
- 4. 掌握创建与编辑SmartArt图形的方法
- 5. 可以在幻灯片中制作相册

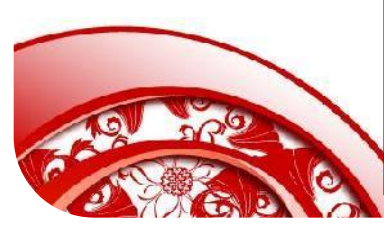

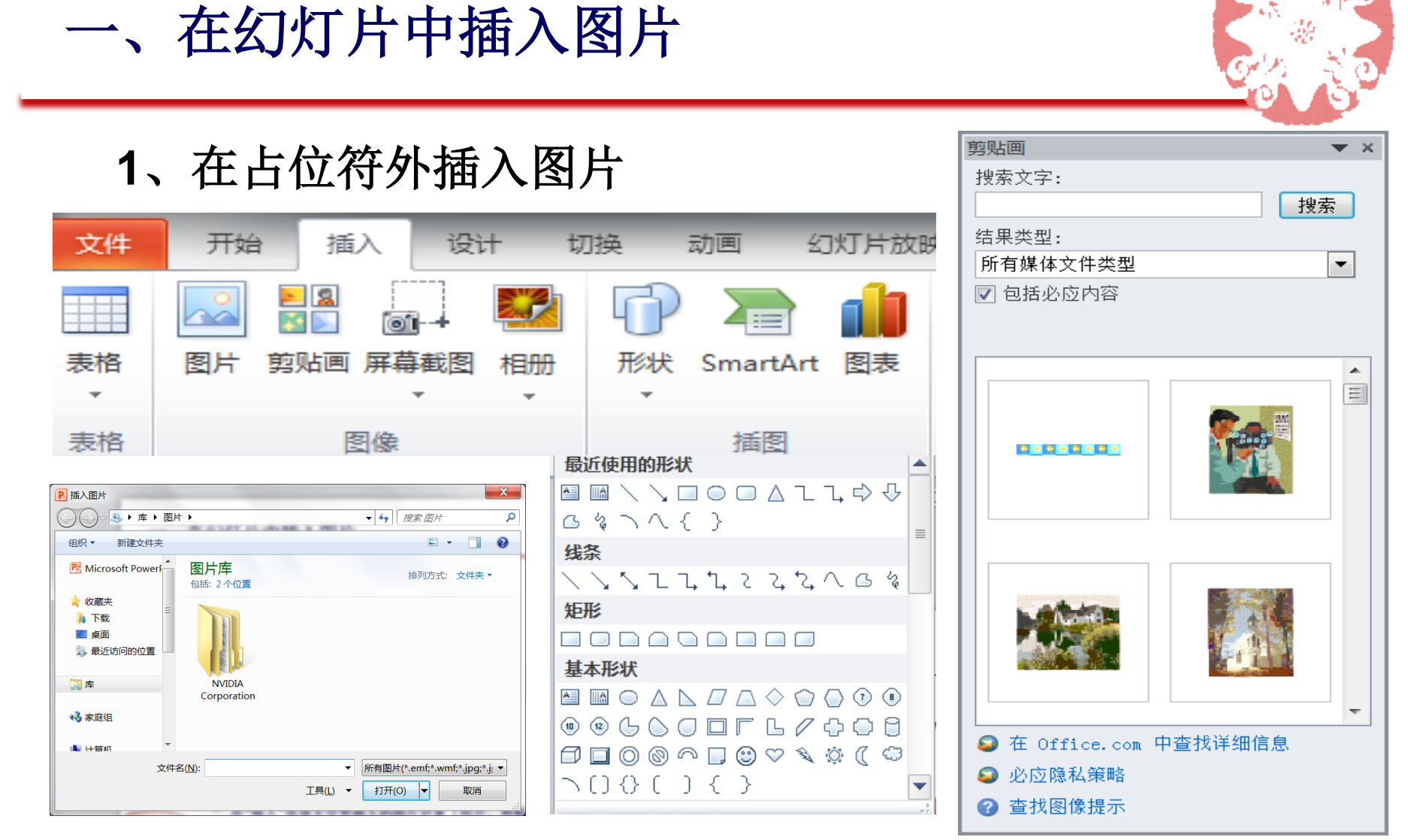

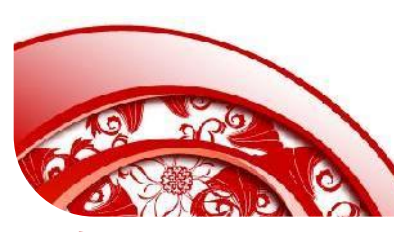

在"插入"选项卡中要插入的图片对象(图片、剪贴画、相册、 形状、图表、SmartArt等)。除形状、表格和相册外,插入 的其他图形对象保持了原来的大小并位于幻灯片的中央位置。

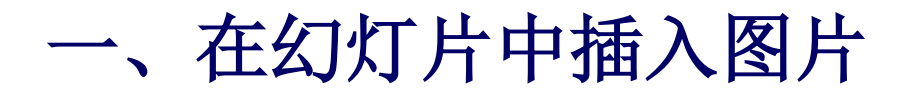

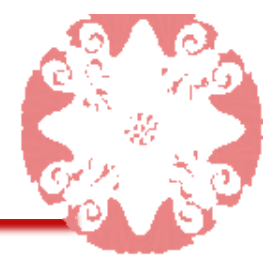

## 2、在占位符内插入图片

可通过幻灯片空内容占位符的中央图标(插入表格、插入图表、 插入SmartArt图形、插入来自文件的图片、剪贴画、插入媒体 剪辑)来完成

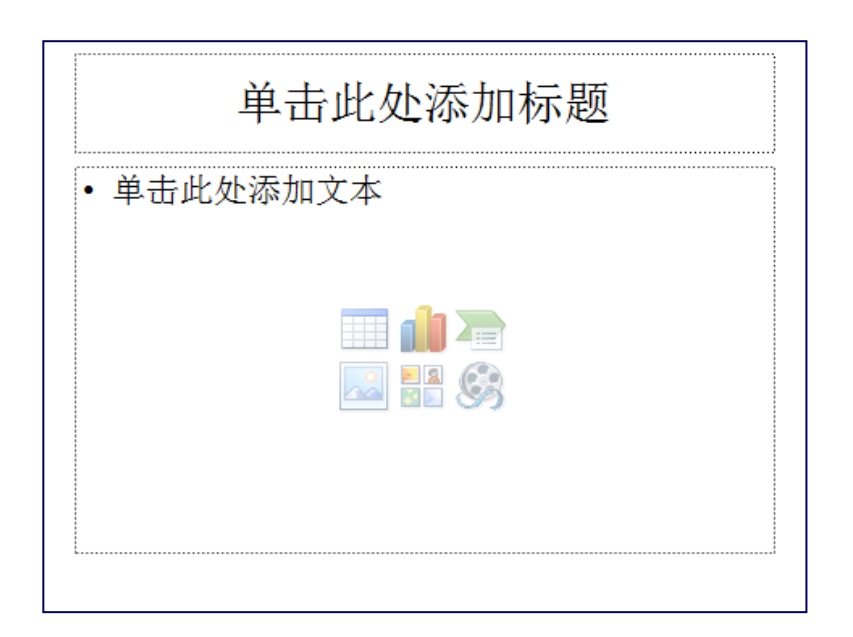

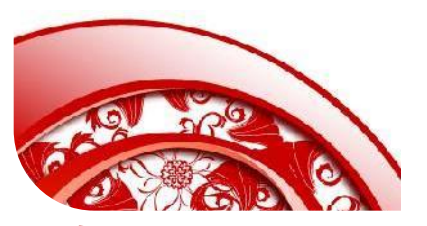

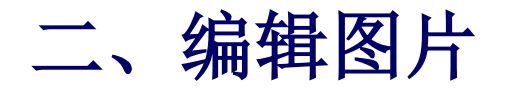

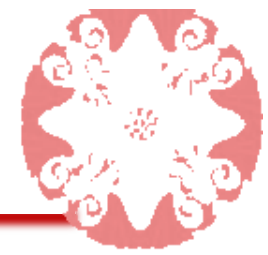

# 双击图片对象,在"图片工具格式"选项卡中对图片进行相应的编辑操作。

| P 🔒  | <mark>១</mark> ~ ធ ∥÷                                                                                                    | 2演示文稿制作基础 - | Microsoft Power | Point                                                        | 图片工具                                                                |    |                         |      |
|------|----------------------------------------------------------------------------------------------------|-------------|-----------------|--------------------------------------------------------------|---------------------------------------------------------------------|----|-------------------------|------|
| 文件   | 开始 插入 设                                                                                                    | 计 切换 动画     | 幻灯片放映           | 审阅 视图                                                        | 格式                                                                  |    |                         | ۵ ?  |
| 删除背景 | <ul> <li>◆ 更正 · 」</li> <li>◆ 更正 · 」</li> <li>◆ 颜色 · ●</li> <li>●</li> <li>○</li> <li>○</li></ul> |             |                 | <ul> <li>✓ 图片边框</li> <li>✓ 图片效果</li> <li>✓ 警 图片版式</li> </ul> | <ul> <li>■ 上移</li> <li>■ 下移</li> <li>■ 下移</li> <li>■ 洗洗择</li> </ul> |    | □ 9.49 厘米 就剪 ↓ 15.18 厘米 | * *  |
|      | 调整                                                                                                    |             | 图片样式            |                                                              | Gi i                                                                | 排列 | 大小                      | Es . |

调整:对图片的背景颜色和对比度进行设置 图片样式:可以选择Office自带的快速图片样式,也 可以对图片样式进行设置。

排列: 排列图片顺序

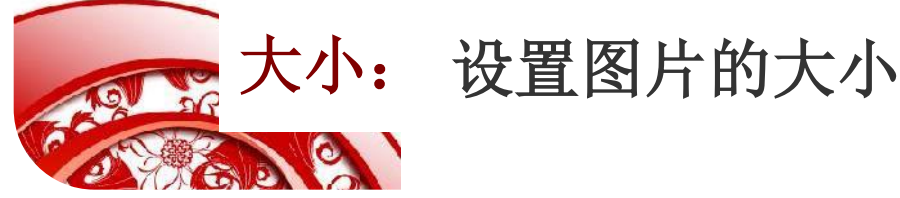

## 三、在PowerPoint中绘制表格

ల్లి ' గాల శాల లాలు చిల

1、在PowerPoint中插入表格

在"插入"选项卡的"表格"分组中进行选择。

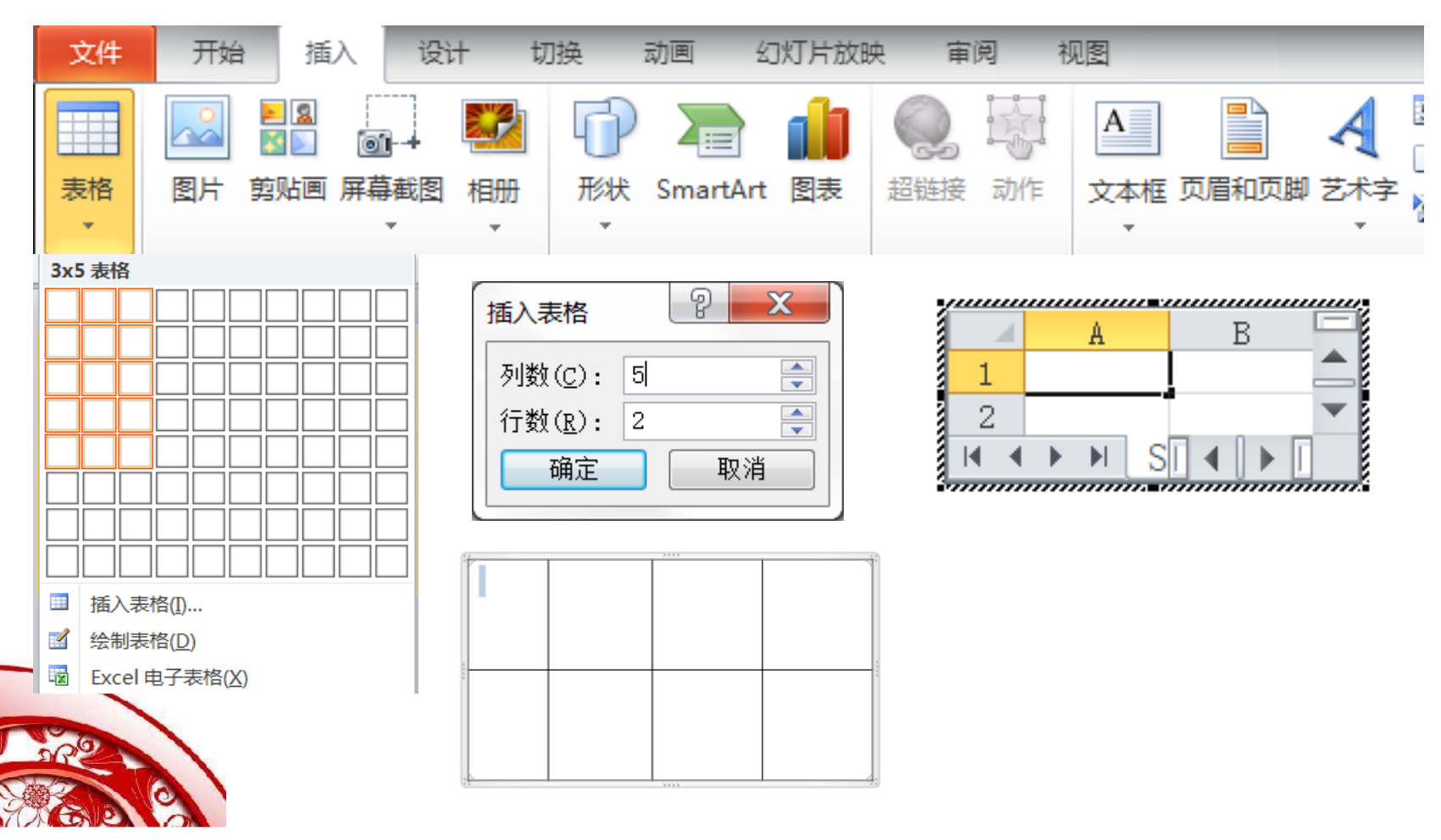

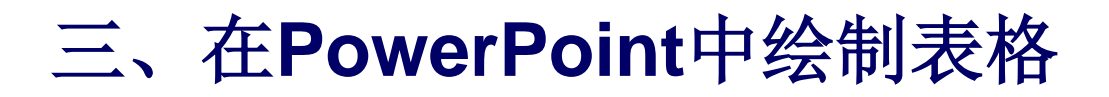

#### 2、设置表格样式和版式

#### 在"表格工具"中的"设计"选项卡中,可以对表格的样式、字体样 式和边框进行设置。

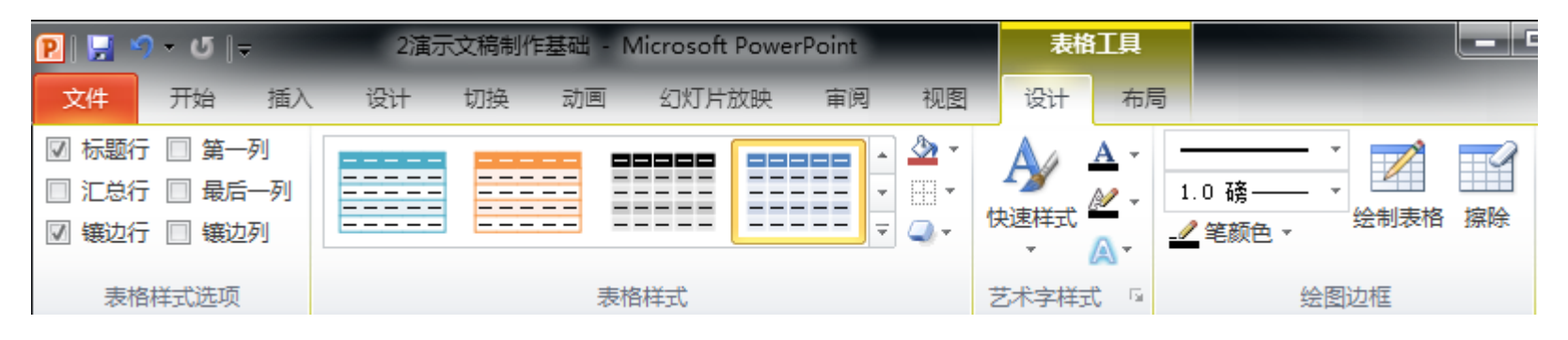

#### 在"表格工具"中的"布局"选项卡中,可以对表格行、列、单元格 的大小、对齐方式、表格尺寸和排列等进行设置。

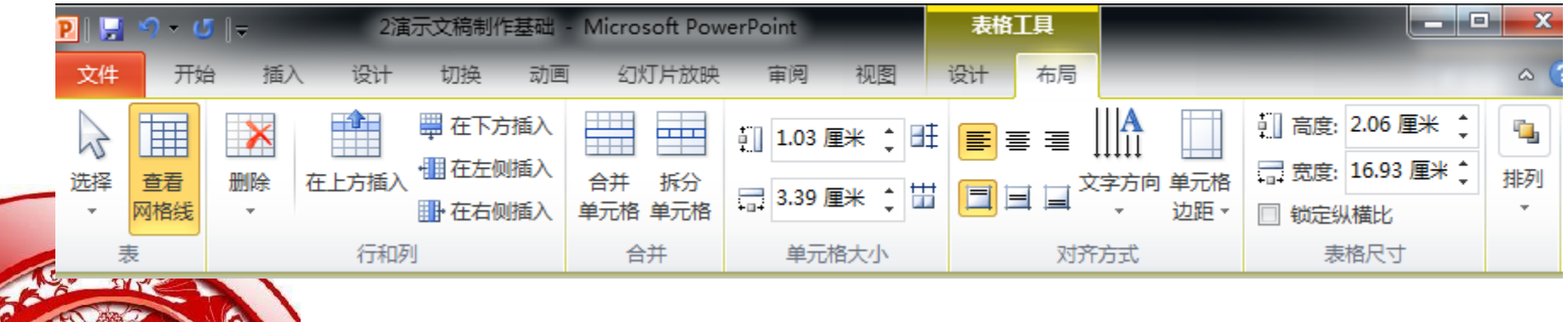

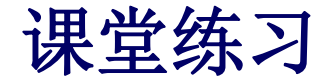

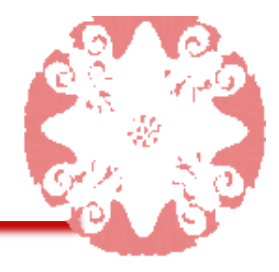

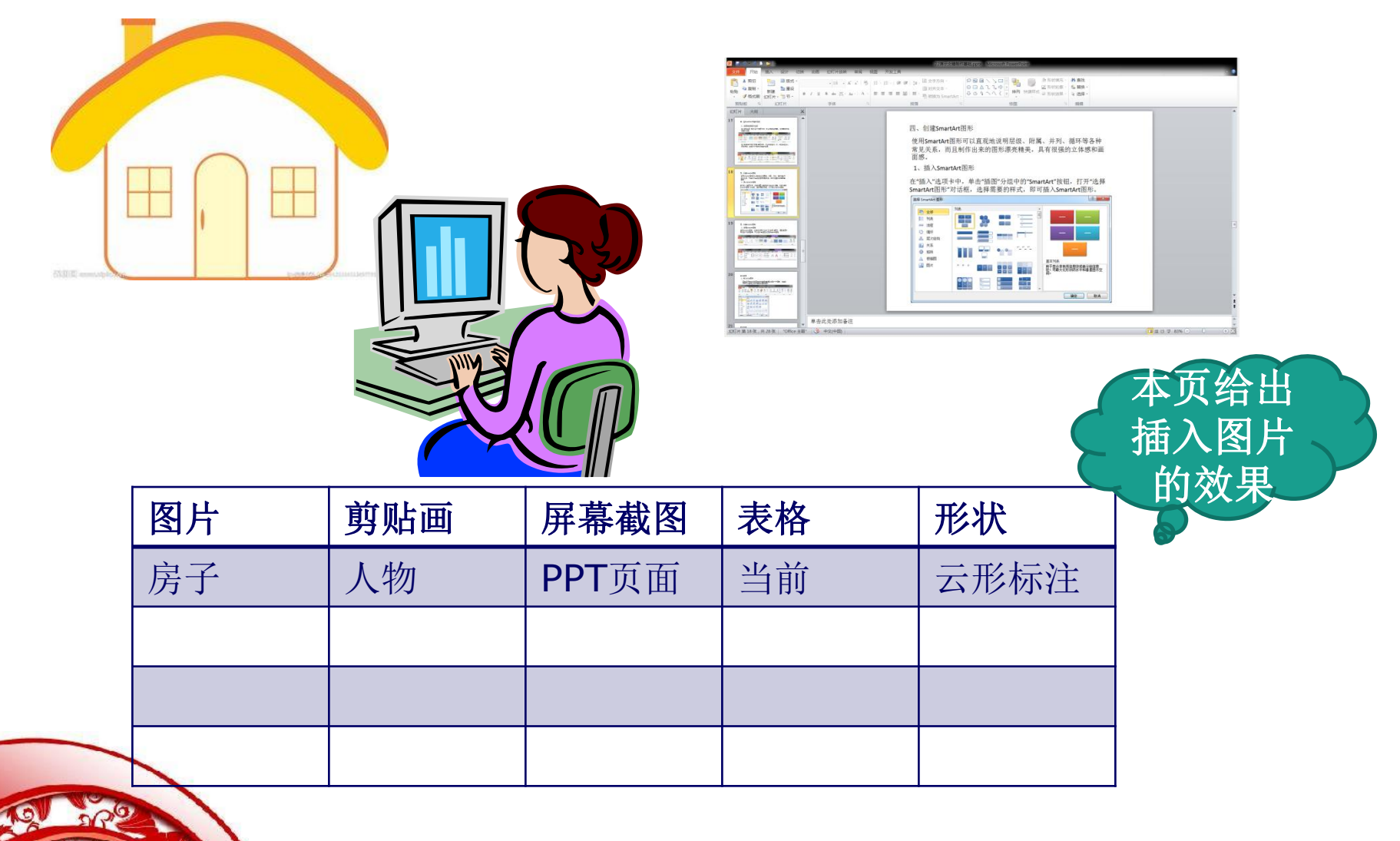

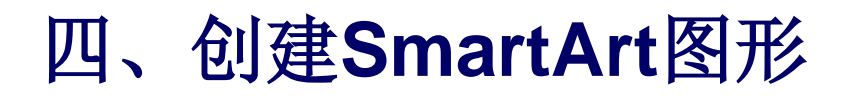

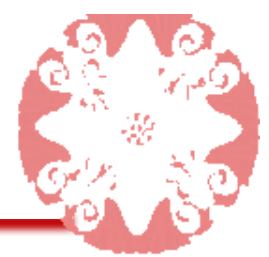

使用SmartArt图形可以直观地说明层级、附属、并列、循环等各种常见关系,而且制作出来的图形漂亮精美,具有很强的立体感和画面感。

## 1、插入SmartArt图形

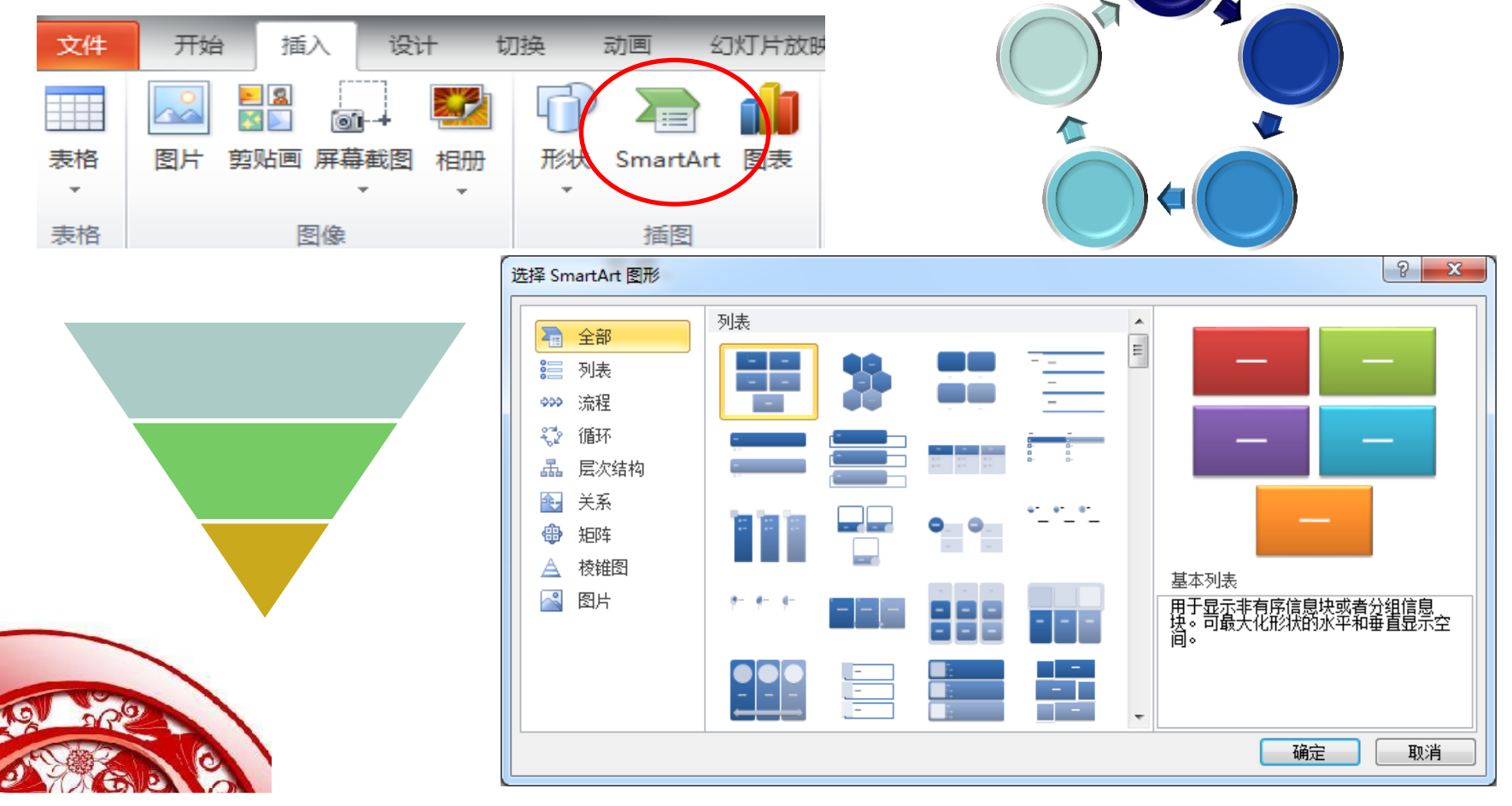

## 四、创建SmartArt图形

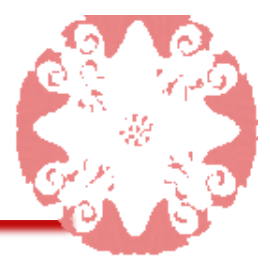

### 2、编辑SmartArt图形

#### 选中SmartArt图形,功能区将显示"设计"和"格式"选项 卡,通过选项卡中的各个功能按钮,可以设计出美观大 方的SmartArt图形

| <mark>ይ</mark>   🛃 🤊 - ଓ   -            | 2演示文稿制作基础 - M                | Aicrosoft PowerPoint                                                                                                    |                                 | SmartArt 工具   | !                                   |                             |
|-----------------------------------------|------------------------------|----------------------------------------------------------------------------------------------------|---------------------------------|---------------|-------------------------------------|-----------------------------|
| 文件 开始 插入 谈                              | 计 切换 动画                      | 幻灯片放映 审阅                                                                                                    | 视图                              | 设计 格式         |                                     | ۵                           |
|                                         | 上移 上移 下移 品布局 ▼               |                                                                                                    | ▲<br>●<br>●<br>●<br>●<br>●<br>● |               |                                     | 全部                          |
| 创建图形                                    |                              | 布局                                                                                                    |                                 | S             | martArt 样式                          | 重置                          |
| P ↓ J ↓ J ↓ J ↓ J ↓ J ↓ J ↓ J ↓ J ↓ J ↓ | 2 <u>演示文稿制作基础</u><br>设计 切换 动 | 4 - Microsoft PowerPo<br>画 幻灯片放映                                                                                                    | pint<br>审阅 礼                    | Smar<br>见图 设计 | tArt 工具<br>格式                       |                             |
| ○ 更改形状 ▼ 在二维视图中 编辑 ③ 减小                 | Abc Abc                      | Abc     ▲     ▲     ●     ●     ●     ●     ●     ●     ●     ●     ●     ●     ●     ●     ●     ●     ●     ●     ●     ●     ●     ●     ●     ●     ●     ●     ●     ●     ●     ●     ●     ●     ●     ●     ●     ●     ●     ●     ●     ●     ●     ●     ●     ●     ●     ●     ●     ●     ●     ●     ●     ●     ●     ●     ●     ●     ●     ●     ●     ●     ●     ●     ●     ●     ●     ●     ●     ●     ●     ●     ●     ●     ●     ●     ●     ●     ●     ●     ●     ●     ●     ●     ●     ●     ●     ●     ●     ●     ●     ●     ●     ●     ●     ●     ●     ●     ●     ●     ●     ●     ●     ●     ●     ●     ●     ●     ●     ●     ●     ●     ●     ●     ●     ●     ●     ●     ●     ●     ●     ●     ●     ●     ●     ●     ●     ●     ●     ●     ●     ●     ●     ●     ●     ● | 流 ▼<br>廊 ▼<br>果 ▼               |               | ▲ 文本埴充<br>◆ 2<br>◆ 文本轮廓<br>マ 入 文本效果 | * <u>い</u><br>#列<br>* * * * |
| 形状                                      | 形                            | 伏样式                                                                                                    | E.                              |               | 艺术字样式                               | Fa                          |
|                                         |                              |                                                                                                    |                                 |               |                                     |                             |

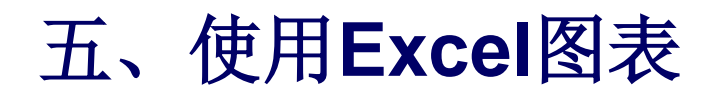

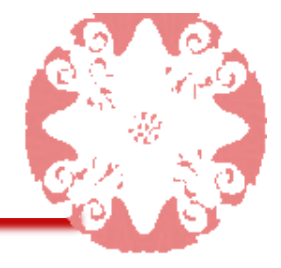

#### 图表是用直观的彩图来表示数据表数据关系的一种图形, 它经常用于行列数较少的二维表的图形表示。

|    | <u> </u>                                                                               | 2演示文稿                 | 制作基础 - Microso                          | oft PowerPoint                | _                  |                                                     |
|----|----------------------------------------------------------------------------------------|-----------------------|-----------------------------------------|-------------------------------|--------------------|-----------------------------------------------------|
| 文件 | 开始 插入 设计                                                                               | · 切换 动画 幻灯片故          | 映 审阅 视图                                 | 1                             |                    |                                                     |
| 表格 | ●▲<br>●●<br>●「<br>●」<br>●●<br>●<br>●<br>●<br>●<br>●<br>●<br>●<br>●<br>●<br>●<br>●<br>● | Main Park SmartAtt 图表 | 2 · · · · · · · · · · · · · · · · · · · | A<br>文本框 页眉和页脚 艺术字<br>· · · · | <b>π</b> Ω<br>公式符号 | <ul> <li>         · ·         ·         ·</li></ul> |
| 表格 | 图像                                                                                     | 插图                    | 链接                                      | 本文                            | 符号                 | 媒体                                                  |

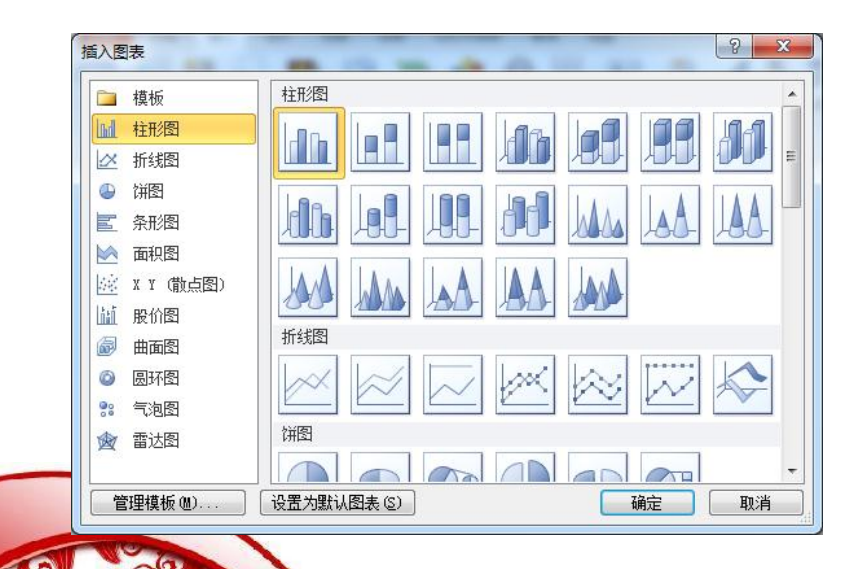

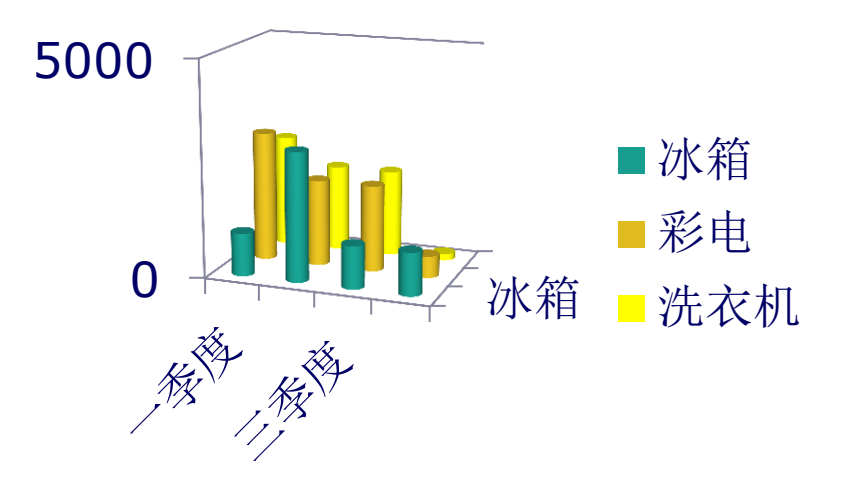

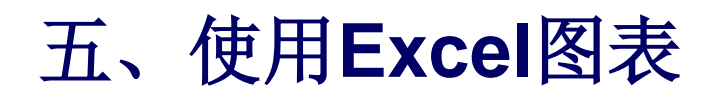

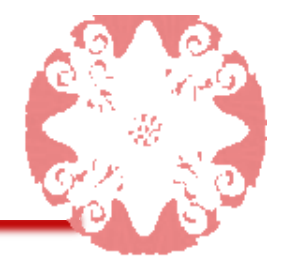

#### 编辑Excel图表

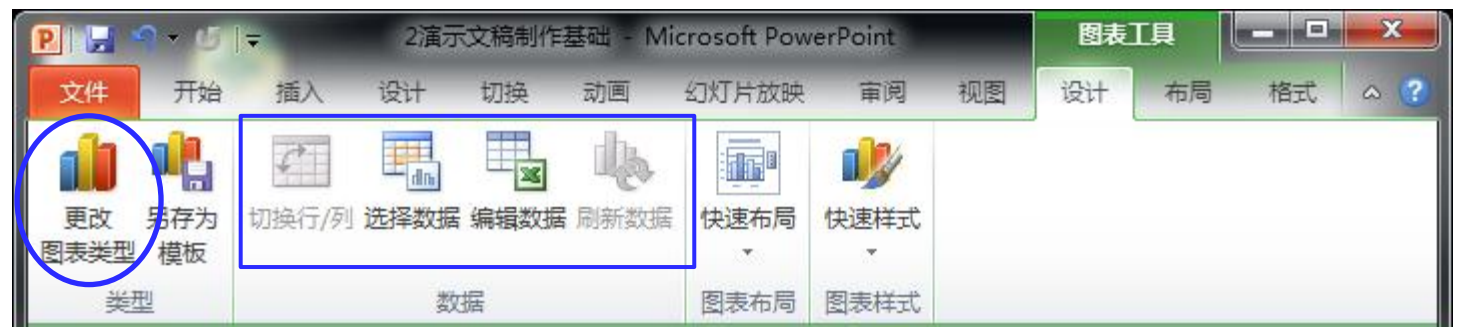

| <mark>₽  ⊒                                   </mark> |                 |    |    | 富示文稿制作基础 - Microsoft PowerPoint |                |                     |       |       |         | 图表工具    |    | ×     |
|------------------------------------------------------|-----------------|----|----|---------------------------------|----------------|---------------------|-------|-------|---------|---------|----|-------|
| 文件                                                   | 开始              | 插入 | 设计 | 切换                              | 动画             | 幻灯片放映               | 审阅    | 视图    | 设计      | 布局      | 格式 | ۵ (?) |
| 系列 "系                                                | 列 1"            | ÷. | P  |                                 | 0 da           | 图例 ▼                | Idn   | #職    |         | 2       |    |       |
| <ul><li> 少设置 </li><li> 公 重设 </li></ul>               | 新选内容格于<br>以匹配样式 | đ  | 插入 | 图表标题                            | <br>坐标轴标题<br>~ | <ul> <li></li></ul> | · · · | ■ 网格线 | 背景<br>▼ | 分析<br>▼ |    |       |
| 当                                                    | 前所选内容           |    |    |                                 | 标              | 兹                   | 4     | 标轴    |         |         |    |       |

| P   🖃 📍                                  | ? - ଓ  =        | 2演示      | 文稿制作     | 基础 - Μ    |                                                                                                    | 图表工具     |         | x                    |                     |     |
|------------------------------------------|-----------------|----------|----------|-----------|----------------------------------------------------------------------------------------------------|----------|---------|----------------------|---------------------|-----|
| 文件                                       | 开始 插入           | 设计       | 切换       | 动画        | 幻灯片放映                                                                                                    | 审阅       | 视图设     | 计布局                  | 格式                  | ~ ? |
| 背景墙                                      | •               | $\frown$ | $\frown$ | $\square$ | ▲ 🌆 形状填                                                                                                    | 充▼       | A -     | □ 上移一层               |                     |     |
| <ul> <li>沙 设置所</li> <li>公 重设以</li> </ul> | f选内容格式<br>从匹配样式 | Abc      | Abc      | Abc       | <ul> <li>✓ ✓ 形状轮(</li> <li>✓ </li> <li>✓ </li> <li>✓ </li> <li>✓ </li> <li>✓ </li> <li></li> <li></li>     &lt;</ul> | 郭▼<br>果▼ | 快速样式 🔍  | □ 下移一层 ○ 下移一层 ○ 近择窗格 | ≣ • ⊞ •<br>≦ • ≦• • | 大小  |
| 当前                                       | 前所选内容           |          | 开        | 狀样式       |                                                                                                    | G.       | 艺术字样式 5 | 排歹                   |                     |     |

## 六、插入相册

1、新建相册 ➡新建一个文件,存

| • • • • • • |                 | / •/ • |    | 俼                  | 者刚             | 才选             | 择的      | 图片   |  |
|-------------|-----------------|--------|----|--------------------|----------------|----------------|---------|------|--|
| P 🔒         | <b>n</b> • U [] | ) 🕝 🖙  |    |                    |                | -              | -       |      |  |
| 文件          | 开始              | 插入     | 设计 |                    | 切换             | 动画             | 幻灯      | 「片放映 |  |
|             |                 |        | 1  |                    | b I            | Ð              |         |      |  |
| 表格          | 图片剪             | 站画 屏幕種 | 越图 | 相册                 | <del>B</del> F | 形状 Sn<br>▼     | nartArt | 图表   |  |
| 表格          |                 | 图像     |    | ₩ 新建相册( <u>A</u> ) |                |                |         |      |  |
| 幻灯片         | 大纲              |        | ×  |                    | 编辑             | 泪册( <u>E</u> ) |         |      |  |

| 相册                                                                                            |                                                                  | ? ×                                                                                                    |
|-----------------------------------------------------------------------------------------------|------------------------------------------------------------------|----------------------------------------------------------------------------------------------------|
| 相册内容<br>插入图片来自:<br>文件/磁盘(I)<br>插入文本:<br>新建文本框(I)<br>图片选项:<br>□标题在所有图片下面(I)<br>□所有图片以黑白方式显示(I) | 相册中的图片(图):                                                       | 预览:<br>此选择无法使用预览                                                                                                    |
| <b>相册版式</b><br>图片版式(P): 适应幻灯片尺寸<br>相框形状(M): 矩形<br>主題(T):                                      | t 】 删除(⊻)<br>▼<br>▼<br>〕<br>〕<br>〕<br>〕<br>〕<br>〕<br>〕<br>〕<br>〕 | ▲ ▲ ● ● × × × 1<br>● ▲ ● ● × × × 1<br>● ● ■ × 1 × 1<br>● ● ■ × 1 × 1<br>● ● ■ × 1 × 1<br>● ■ × 1 × 1<br>■ ■ × 1 × 1<br>■ ■ × 1 × 1<br>■ ■ × 1 × 1<br>■ ■ × 1 × 1<br>■ ■ × 1 × 1<br>■ ■ × 1<br>■ ■ × 1 × 1<br>■ ■ × 1<br>■ ■ × 1 × 1<br>■ ■ × 1<br>■ ■ ■ × 1<br>■ ■ × 1<br>■ ■ × 1<br>■ ■ × 1<br>■ ■ × 1<br>■ ■ × 1<br>■ ■ × 1<br>■ |

## 2、设置相册格式

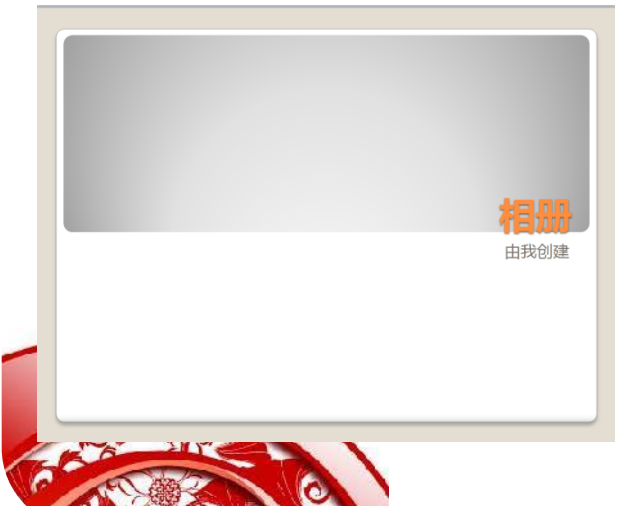

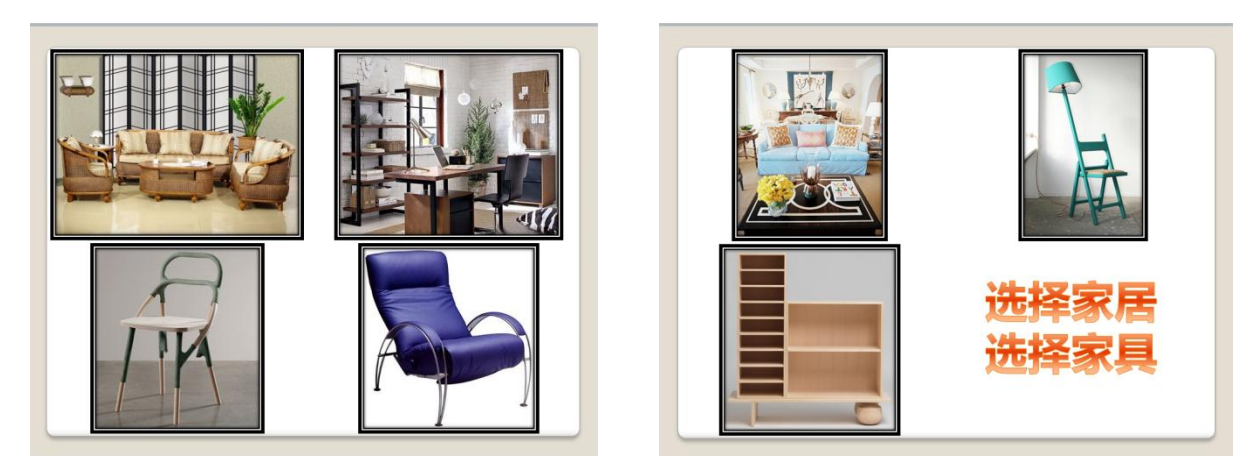

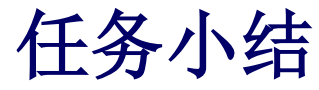

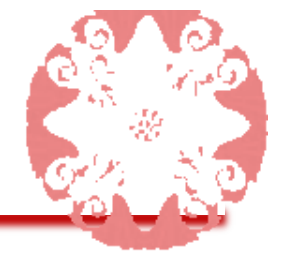

# 本任务主要介绍了在**PowerPoint 2010**的幻灯片 中插入和编辑图形图像的方法。熟练掌握这些知 识可制作出图文并茂的演示文稿,使演示文稿的 内容更加丰富。

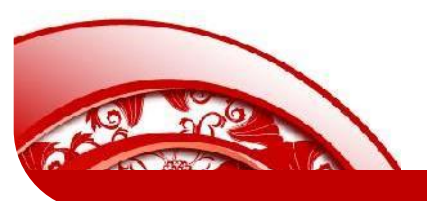

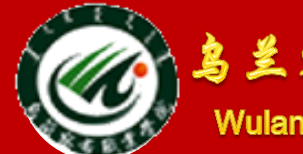

鸟兰察布职业学院中专分校

Wulanchabu Zhiyexueyuan Zhongzhuanbu

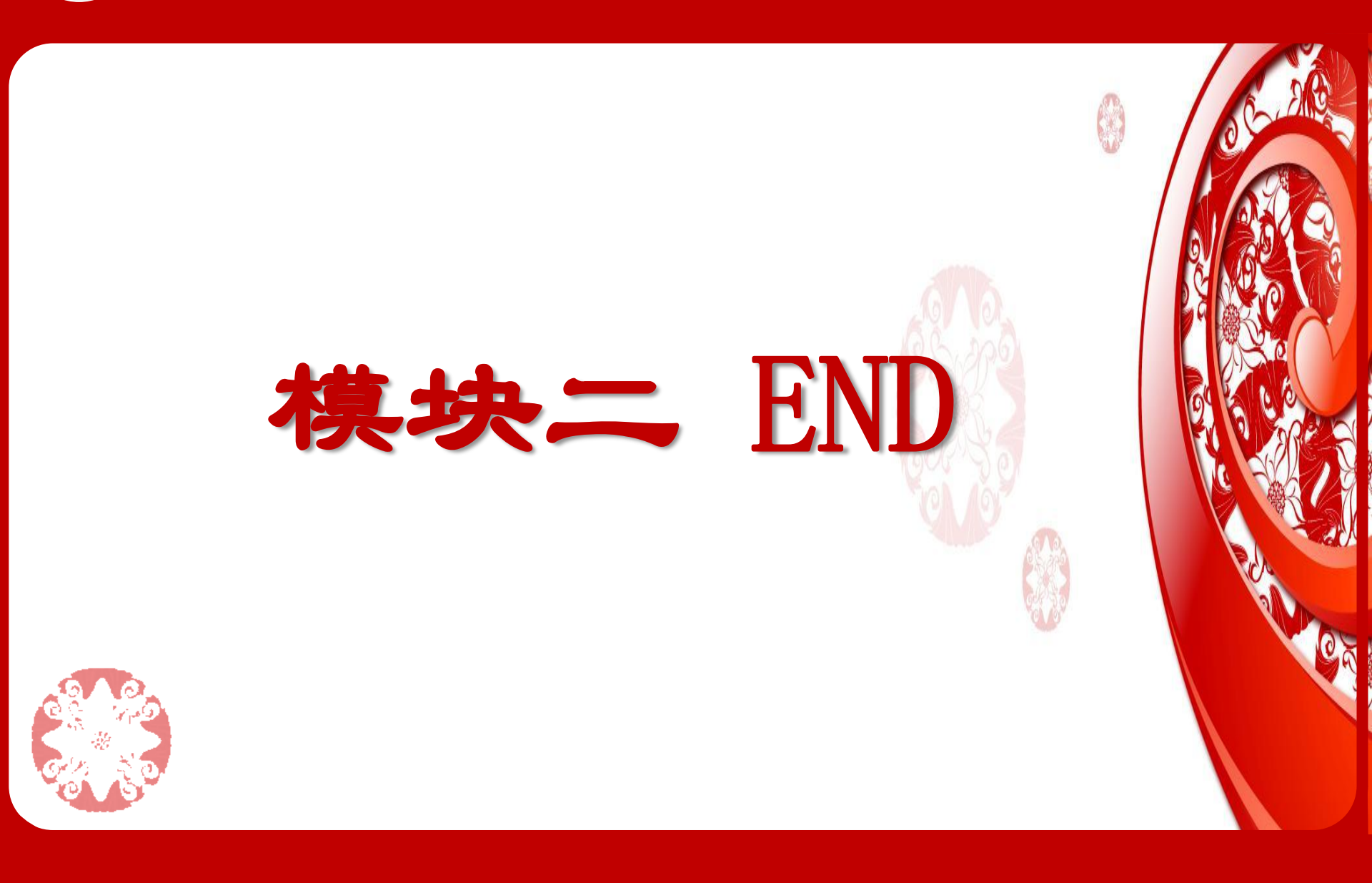